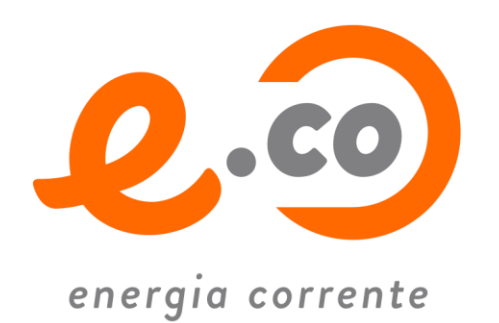

# **GUIDA PER ACCEDERE ALL'AREA CLIENTI**

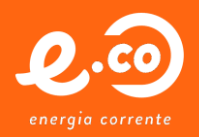

## **Portale clienti**

#### Primo accesso:

#### Si consiglia di utilizzare Google Chrome o Firefox per accedere al servizio.

Si presenta una schermata come visualizzato, dove si dovrà fare click su **"Sei un cliente e vuoi registrarti"** (vedi **Fig. 1**); successivamente (vedi **Fig. 2**), si dovranno inserire il proprio **codice cliente** e **partita IVA** (o codice fiscale).

| Autenticazione                | Registrazione nuovo utente                                      |
|-------------------------------|-----------------------------------------------------------------|
| User Password                 | Codice cliente presente in fattura Codice fiscale o partita IVA |
| Login Annulla                 | Conterma                                                        |
| Hai dimenticato la Password ? |                                                                 |
| Fig. 1                        | Fig. 2                                                          |

Successivamente, se i dati sono corretti, apparirà una schermata di riepilogo (Fig. 3) con la possibilità di inserire un indirizzo mail per ricevere la password di primo accesso al sistema; insieme al codice cliente (user), la suddetta password, rappresentano le credenziali di accesso al portale, da inserire nella prima schermata (**Fig. 1**), una volta registrati.

| Conferma regi     | strazione                  |                                       |               |                  |   |
|-------------------|----------------------------|---------------------------------------|---------------|------------------|---|
| Per proseguire c  | on la registrazione al po  | tale clienti devi confermare i tuoi o | dati:         |                  |   |
| Codice cliente    | 000002                     |                                       | Denominazione | PROVA S.P.A.     |   |
| Residenza/Sede    | VIA                        | DI PROVA                              | 35            | 59100 PRATO (PO) | + |
| E-Mail            |                            |                                       |               |                  |   |
| usa sempre ques   | sto indirizzo di posta ele | ettronica 📃                           |               |                  |   |
| Le credenziali di | accesso saranno inviate    | alla e-mail indicata.                 |               |                  |   |
| Salva             | )                          |                                       |               |                  |   |

Fig. 3

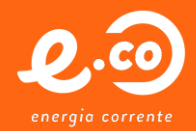

Il **codice cliente** è un'informazione che si reperisce in fattura (**Fig. 4**), nella prima pagina, subito sotto al numero fattura e data documento ed è un numero di sei cifre che rappresenta in maniera univoca il cliente sui nostri sistemi informatici.

| Logo<br>Fornitore                   | Dettagli<br>e fornitore                |           |
|-------------------------------------|----------------------------------------|-----------|
| MERCATO LIBERO<br>FATTURA N.<br>Del | ###################################### | UNINT 2   |
| Codice Cliente 005007               | 7<br>m7<br>uno uno ()                  |           |
| Servizio di fornitura               | a Energia Elettrica                    |           |
| Consumo del perio                   | do 2.969 kWh                           | 0         |
| Contiene conguagi                   | io del periodo 1-30 GIUGNO 2014        | Ja Pagare |
|                                     |                                        |           |
| Informazioni di pagan               | nento                                  |           |
| Addebito SEPA Direct Deb            | bit                                    |           |

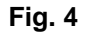

### Perdita delle credenziali di accesso:

In caso siano smarrite le credenziali di accesso, sarà possibile ottenere una nuova password all'indirizzo mail specificato nella fase di iscrizione al portale.

L'unica informazione che occorre conoscere è il proprio Codice Cliente di sei cifre.

Nella schermata di accesso si dovrà fare click su **"Hai dimenticato la password"** (vedi **Fig. 6**), per poi inserire, nella schermata successiva (vedi **Fig. 7**), il proprio Codice Cliente ed aspettare la ricezione della mail con la nuova Password.

| User      |                |            |
|-----------|----------------|------------|
| Password  | £ [            |            |
|           |                |            |
|           | ain            | Annulla    |
| LU        | gm             |            |
|           | 9              |            |
| A Hai dim | anticato la D  | Descword ? |
| 🔒 Hai din | nenticato la P | assword ?  |

| Inserisci il tuo codice | cliente: una nuova pas | sword di accesso ti sarà inviata all' indirizzo di posta elettronica che hai indicato in fase di registrazione al portale |
|-------------------------|------------------------|----------------------------------------------------------------------------------------------------|
| Codice Cliente          |                        |                                                                                                    |
| Conferma                | Annulla                |                                                                                                    |
|                         |                        |                                                                                                    |

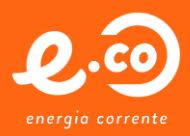

### Accesso normale:

Una volta ottenute le credenziali, è possibile avere accesso al portale, specificando come **User** il Codice Cliente e come **password** quella ottenuta in fase di registrazione (un esempio è visibile in **Fig. 5**).

| Benvenuto CLIENTE                                                                                                    | logout                                                                                                    |
|----------------------------------------------------------------------------------------------------|----------------------------------------------------------------------------------------------------|
| Ultimo accesso: 07/10/14                                                                                                    |                                                                                                    |
| Punto di fornitura   PR002874 (Po                                                                                                    | Ir: 012345678910112); VIA PROVA 5 - 48124 RAVENNA (RA)▼                                                                                                    |
| Menu Generale<br>Ame Page<br>Elenco fatture<br>Cambio Password<br>Mutolettura Contatore<br>Dati Anagrafici<br>Prelievi Fatturati                                                                                                    | Gentile Cliente,<br>nel ringraziarti per la tua visita, vogliamo comunicarti che questo portale ti consente di visualizzare agevolmente le tue fatture e le statistiche sui tuoi consumi.<br>E' anche un mezzo per trasmetterci le variazioni dei tuoi recapiti e le tue letture, indicandoci in tempo reale i tuoi consumi.<br>Qui puoi anche consultare e scaricare documentazione normativa, news e modulistica in modo molto semplice e intuitivo.<br>Hai infine la possibilità' di aprire un ticket e tracciarne la sua evoluzione.<br>Buona navigazione! |
| <ul> <li>Ticket</li> <li>Dati Tecnici</li> <li>Dati Contrattuali</li> <li>I miei documenti</li> <li>Documentazione Generica</li> <li>Modulística</li> <li>Normative</li> <li>Comunicati</li> <li>Informazioni</li> <li>Storico</li> </ul> | Fig. 5                                                                                                    |

In alto, oltre alla visualizzazione del nominativo del cliente, è possibile selezionare il punto di fornitura di interesse (in caso il cliente ne abbia più di uno).

A sinistra, sono presenti le varie voci cui si può accedere per vedere i propri dettagli; per completezza, le varie sezioni disponibili sono:

| Home page:                      | Link per ritornare alla schermata iniziale descritta sonra. La selezione del nunto di      |
|---------------------------------|--------------------------------------------------------------------------------------------|
| nome page.                      | fornitura è disponibile da ogni pagina, non occorre ritornare all'home page.               |
| Elenco fatture:                 | Sono presenti le fatture cliente dal 2014; quelle che si possono scaricare, sono solo      |
|                                 | quelle con il simbolo PDF nell'ultima colonna "Doc".                                       |
| Cambio                          | Si utilizza per modificare la propria password; non è disponibile nessun'altra             |
| password:                       | selezione fino alla pressione del tasto "Annulla" o "Conferma".                            |
| Dati anagrafici:                | Viene mostrata l'anagrafica cliente ed in autonomia è possibile modificare Telefono,       |
|                                 | FAX ed E-Mail; per il resto dei dati occorre contattare la società, se venissero           |
|                                 | riscontrate difformità.                                                                    |
| Prelievi fatturati:             | Da questa visualizzazione è possibile avere in forma grafica o tabulare, i dati relativi   |
|                                 | ad Energia e potenza per anno.                                                             |
| Ticket:                         | Funzionalità ancora da sviluppare.                                                         |
| Dati Tecnici                    | In queste pagine è possibile vedere, in sola consultazione, i propri dati tecnici e di     |
| Dati contrattuali:              | contratto.                                                                                 |
| Misure                          | In questa pagina sono riepilogate tutte le misure a disposizione. Oltre alla possibilità   |
| elettriche:<br>(solo elettrico) | di filtrare i risultati per intervallo temporale, i dati si possono scaricare per          |
| (0010 010(1100))                | elaborazioni personalizzate.                                                               |
| l miei                          | Si possono visualizzare i documenti messi a disposizione dalla società e relativi al       |
| documenti:                      | cliente.                                                                                   |
| Autolettura<br>contatore        | Si possono inserire le autoletture per il contatore. Di seguito le istruzioni dettagliate. |

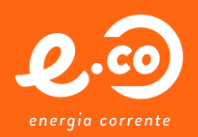

# **Inserimento autoletture GAS**

Per consentire l'inserimento delle autoletture GAS, occorre operare come segue:

1. Effettuato il login nella propria area e selezionato il punto GAS di interesse dalla tendina "Punto di fornitura", fare click su "Autolettura Contatore".

| Denvenaco                       |                      | logout                  |             |             |                   |          |              |
|---------------------------------|----------------------|-------------------------|-------------|-------------|-------------------|----------|--------------|
| Ultimo accesso: 15/02/15        |                      |                         |             |             |                   |          |              |
| Punto di fornitura PR002874 (Po | sh: 03340009749021); | VIA DEI POGGI 5 - 57014 | COLLESALVET | TI (LI) 🔻   |                   |          |              |
| Menu Generale                   | Elenco Auto          | letture                 |             |             |                   |          |              |
| 🏡 Home Page                     |                      |                         | -           |             |                   |          |              |
| 📓 Elenco fatture                | Data Lettu           | a Lettura Contatore     | e Lettura C | orrettore   | Lettura Acquisita | Cancella | Informazioni |
| 🤷 Cambio Password               | 🖲 💽 pag.             | 1 di 0 🕨 🕨              | righe 5     |             |                   |          |              |
| 👜 Autolettura Contatore         |                      |                         |             |             |                   |          |              |
| 🍮 Dati Anagrafici               | Aggiungi             |                         |             |             |                   |          |              |
| 🃠 Prelievi Fatturati            | L'inseriment         | o delle autoletture     | è consenti  | ito nei sea | uenti neriodi:    |          |              |
| 🥪 Ticket                        |                      |                         |             |             |                   |          |              |
| 🖾 Dati Tecnici                  | Dal                  | A partire dalle ore     | AL          | Fino alle o | ге                |          |              |
| 🚺 Dati Contrattuali             | 11/02/2010           | 08:00                   | 14/02/2099  | 22:00       |                   |          |              |
| 🖺 l miei documenti              | 🔹 🔹 pag.             | 1 di 1 🕨 🗭              | righe 10    |             |                   |          |              |
|                                 |                      |                         |             |             |                   |          |              |

- 2. Premendo il tasto "**Aggiungi**" appare la maschera per inserire, in dipendenza del tipo di utenza, i seguenti dati:
  - Solo lettura del contatore;
  - Lettura del contatore + lettura del correttore.

| Benvenuto                         | logout                                                                                   |
|-----------------------------------|------------------------------------------------------------------------------------------|
| Ultimo accesso: 15/02/15          |                                                                                          |
| Punto di fornitura PR002874 (Pdr. | 03340009749021); VIA DEI POGGI 5 - 57014 COLLESAL VETTI (LI) 🔻                           |
| Menu Generale                     | Elenco Autoletture                                                                       |
| 🏡 Home Page                       | Data Lattura Lattura Contatora Lattura Constitura Lattura Reminita Concella Defensacioni |
| 🚺 Elenco fatture                  | Data Lettura Contatore Lettura contectore Lettura Acquisita Cancetta Innormazioni        |
| 🔒 Cambio Password                 | 🖤 💽 pag. 🦳 1 di D 🕑 🕐 righe 5                                                            |
| 📫 Autolettura Contatore           |                                                                                          |
| 🚨 Dati Anagrafici                 | L'inserimento delle autoletture è consentito nei seguenti periodi:                       |
| 🤖 Prelievi Fatturati              |                                                                                          |
| 🔗 Ticket                          | Dal A partire dalle ore Al Fino alle ore                                                 |
| 🖾 Dati Tecnici                    | 11/02/2010 08:00 14/02/2099 22:00                                                        |
| 🔝 Dati Contrattuali               | 🕊 💽 pag. 1 di 1 🕨 🍽 righe 10                                                             |
| 🖺 I miei documenti                |                                                                                          |
| Documentazione Generica           | Inserimento Autolettura                                                                  |
| 📓 Modulistica                     |                                                                                          |
| Normative                         | Lettura contatore 45.000 Lettura correttore 1                                            |
| 🔄 Comunicati                      | Salva                                                                                    |
| 🕕 Informazioni                    |                                                                                          |

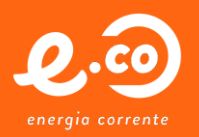

3. Una volta inseriti i dati, è possibile confermare con il tasto "Salva", oppure annullare.

Se è stato premuto il tasto "**Salva**", apparirà una nuova riga con i valori inseriti, nell'elenco autoletture. Tale riga potrà ancora essere eliminata dall'utente fino a quando appare il **simbolo** rosso nella colonna "**Cancella**".

| lenvenuto                                 |                      | logout                  |                   |               |                                         |               |              |
|-------------------------------------------|----------------------|-------------------------|-------------------|---------------|-----------------------------------------|---------------|--------------|
| Ultimo accesso: 15/02/15                  |                      |                         |                   |               |                                         |               |              |
| Punto di fornitura PR002874 (Pdr:         | 03340009749021); VIA | A DEI POGGI 5 - 57014 C | OLLESALVETTI (LI) | •             |                                         |               |              |
| Menu Generale                             | Elenco Autolet       | ture                    |                   |               |                                         |               |              |
| 🏡 Home Page                               | 1                    |                         |                   |               |                                         |               |              |
| Elenco fatture                            | Data Lettura         | Lettura Contatore       | Lettura Corret    | tore          | Lettura Acquisita                       | Cancella      | Informazioni |
| Cambio Password                           | 15/02/2015           | 45.000                  |                   | 1             | Da acquisire                            | 8             |              |
| <ul> <li>Autolettura Contatore</li> </ul> | 🜒 💽 pag.             | 1 di 1 🕑 💌 i            | ighe 5            |               |                                         |               |              |
| 🚨 Dati Anagrafici                         |                      |                         |                   |               |                                         |               | _            |
| 🃠 Prelievi Fatturati                      | Aggiungi             |                         |                   |               |                                         |               |              |
| 🔗 Ticket                                  | L'inserimento        | delle autoletture d     | è consentito n    | Conf<br>del 1 | ermi la cancellazione (<br>15/02/2015 ? | della lettura |              |
| 🖾 Dati Tecnici                            |                      |                         |                   |               |                                         |               |              |
| 🚺 Dati Contrattuali                       | Dal A                | partire dalle ore       | AL Fin            |               |                                         |               |              |
| 🖺 I miei documenti                        | 11/02/2010 08        | 3:00 1                  | 4/02/2099 22:0    | -             | Si                                      | No            |              |
| Documentazione Generica                   | a a pag,             | 1 di 1 🕩 🗭 i            | ighe 10           |               |                                         |               |              |
| 📓 Modulistica                             |                      |                         |                   |               |                                         |               |              |

#### NOTE:

- E' possibile inserire una sola lettura al giorno;
- Il simbolo "**Cancella**" rimane fino a quando il sistema non carica il dato (indicativamente ogni mezz'ora) e la lettura diventa "**Acquisita**".

| Benvenuto                       |                         | logout                  |            |            |                   |          |              |
|---------------------------------|-------------------------|-------------------------|------------|------------|-------------------|----------|--------------|
| Ultimo accesso: 15/02/15        |                         |                         |            |            |                   |          |              |
| Punto di fornitura PR002874 (Po | łr: 03340009749021); VI | A DEI POGGI 5 - 57014 ( | COLLESALVE | TTI (LI) 🔻 |                   |          |              |
| Menu Generale                   | Elenco Autole           | tture                   |            |            |                   |          |              |
| ☆ Home Page Elence fatture      | Data Lettura            | Lettura Contatore       | Lettura (  | Correttore | Lettura Acquisita | Cancella | Informazioni |
| Cambio Password                 | 15/02/2015              | 45.000                  | )          | 1          | Acquisita         |          |              |
| 📫 Autolettura Contatore         | 🖲 💽 pag.                | 1 di 1 💽 💌              | righe 5    |            |                   |          |              |
| 🚨 Dati Anagrafici               | Aggiungi                |                         |            |            |                   |          |              |
| 🌆 Prelievi Fatturati            |                         |                         |            |            |                   |          |              |
| 🔗 Ticket                        | L'inserimento           | delle autoletture       | è consent  | ito nei se | guenti periodi:   |          |              |
| 🖾 Dati Tecnici                  |                         |                         |            |            |                   |          |              |
| 🚺 Dati Contrattuali             | Dal                     | A partire dalle ore     | Al         | Fino alle  | ore               |          |              |
| 🖺 I miei documenti              | 11/02/2010 0            | 8:00                    | 14/02/2099 | 22:00      |                   |          |              |
| Documentazione Generica         | 🖲 💽 pag.                | 1 di 1 🕑 🖲              | righe 10   |            |                   |          |              |